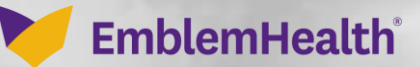

# Provider Portal User Management Managing a User's Account

Quick Reference Guide

This Quick Reference Guide (QRG) will provide an overview of how to find and edit a User's information, user type, password, provider affiliation, etc.

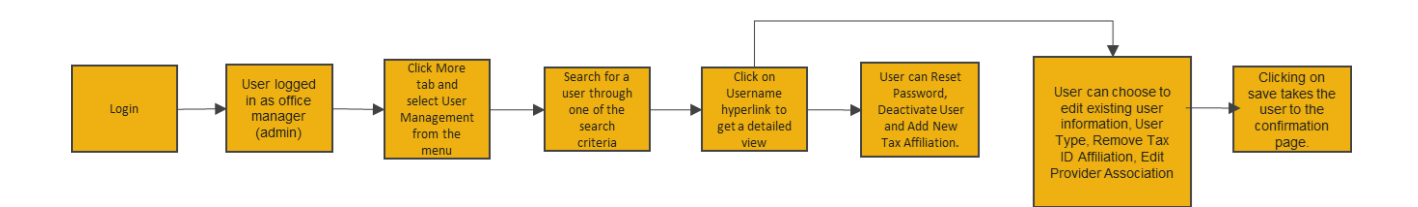

#### Purpose: Update an existing User's account.

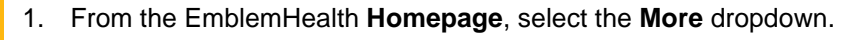

2. From the drop-down list, click **User Management**.

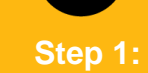

The User Management page displays.

🚩 EmblemHealth

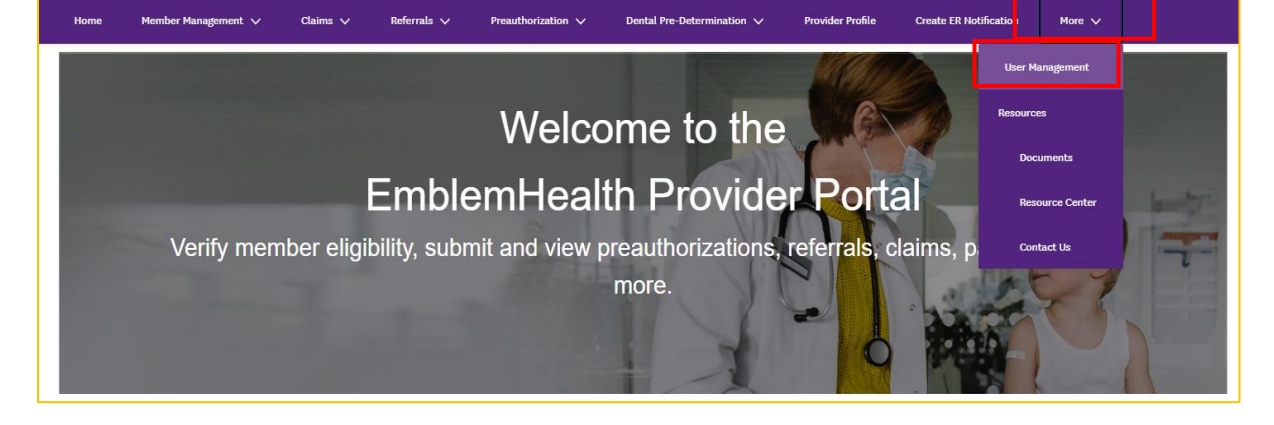

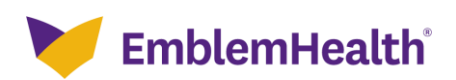

🐥 🙆 Christopher Moulton 🔻

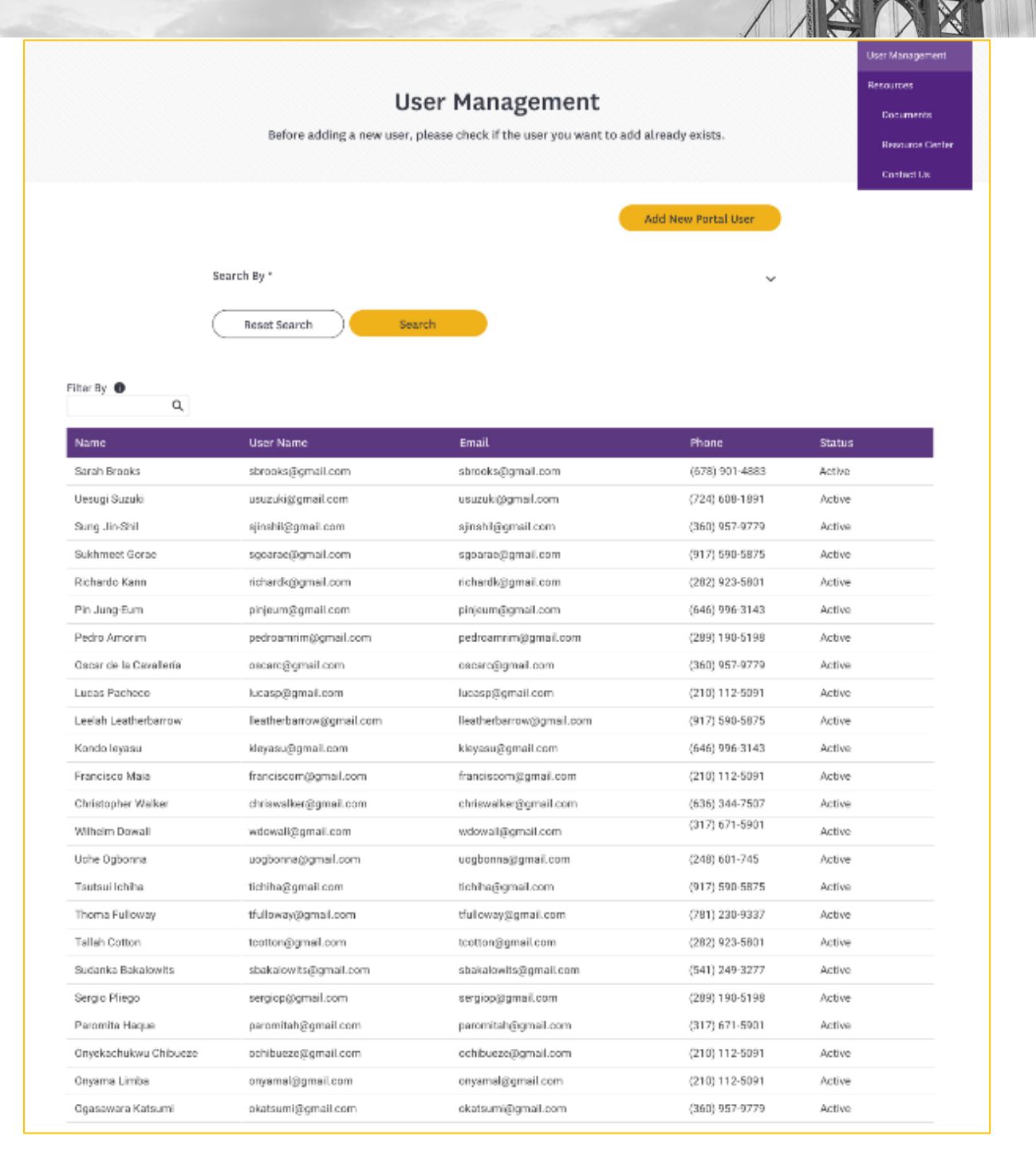

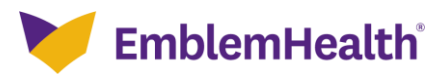

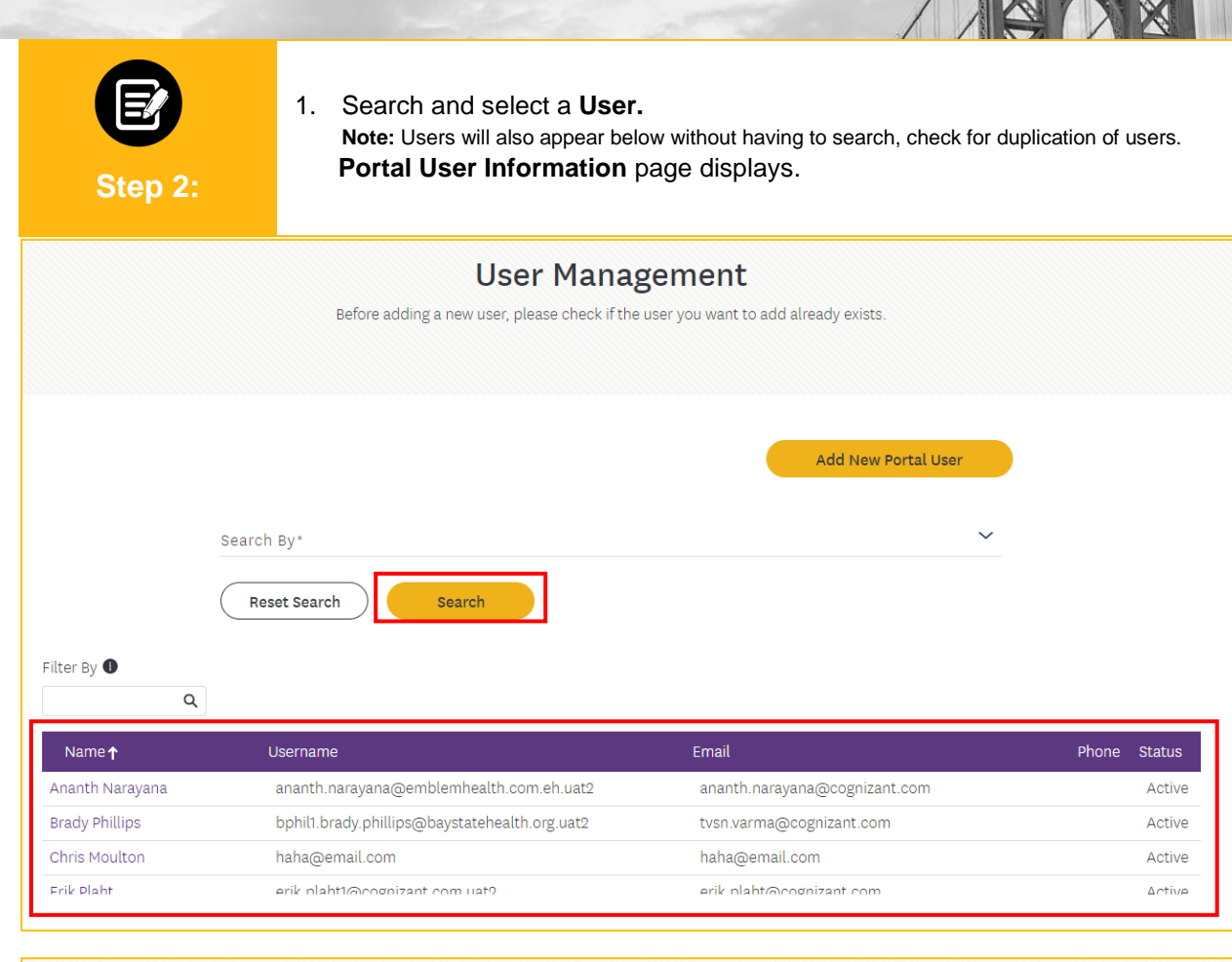

|                                               | Portal | User Informat  | ion             |                            |
|-----------------------------------------------|--------|----------------|-----------------|----------------------------|
|                                               |        |                |                 | Add Hans Too 15 Affiliadae |
|                                               |        | Reset Password | Deactivate User | Add New Tax ID Amuation    |
|                                               |        |                |                 |                            |
| > User Information                            |        |                |                 |                            |
| User Information     825671892 - Richard Kann |        |                |                 |                            |

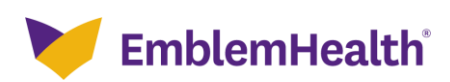

| Step 3:                                     | <ol> <li>Click the arrows to</li> <li>Click Edit.<br/>Note: Edit Information p</li> <li>Edit information and</li> </ol> | Expand or Hide the User's ir<br>page displays.<br>d click <b>Save.</b> | nformation.                     |
|---------------------------------------------|----------------------------------------------------------------------------------------------------|------------------------------------------------------------------------|---------------------------------|
|                                             | Portal U                                                                                                    | ser Information                                                        |                                 |
|                                             | i ortat o                                                                                                    |                                                                        |                                 |
|                                             |                                                                                                    |                                                                        |                                 |
|                                             | (                                                                                                    | Reset Password Deactivate L                                            | Jser Add New Tax ID Affiliation |
| ✓ User Information                          |                                                                                                    |                                                                        | Edit                            |
| First Name                                  | Middle Name                                                                                                    | Last Name                                                              | Email                           |
| John                                        |                                                                                                    | Carter                                                                 | jcarter@gmail.com               |
| User Name<br>icatter@gmail.com              | Mobile                                                                                                    | Office<br>(312) 134-79812                                              | Fax<br>(312) 134-79812          |
| Address                                     | (212) / 23 / 000                                                                                                    | ()                                                                     | ()                              |
| 40 Stonybrook Lane,<br>Brooklyn, NY 11225   |                                                                                                    |                                                                        |                                 |
| 5100kg/ii, 1111233                          |                                                                                                    |                                                                        |                                 |
| <ul> <li>825671892 - Richard Kim</li> </ul> | $\subset$                                                                                                    | Remove Tax ID Affiliation Edit User                                    | Type Edit Provider Association  |
| Tax ID                                      | Tax Name                                                                                                    | Contact Type                                                           |                                 |
| 825671892                                   | Richard Kim                                                                                                    | Billing Staff                                                          |                                 |
|                                             | ovider diminated with this fax ib.                                                                                      |                                                                        |                                 |
| ✓ 789263718 - Sarah Williams                | s                                                                                                    | Remove Tax ID Affiliation Edit User                                    | Type Edit Provider Association  |
| Tak ID                                      | Tax Name                                                                                                    | Contact Type                                                           |                                 |
| 789263718                                   | Sarah Williams                                                                                                    | Appointment Scheduler                                                  |                                 |
| Provider Association                        |                                                                                                    |                                                                        |                                 |
| Name                                        | Address                                                                                                    | NPI                                                                    | Phone                           |
| Yogarasa Gandhi                             | 73 Belmont St., Staten Island, N                                                                                        | (10314 1989008873                                                      | 10000267298                     |
| Uesugi Suzuki                               | 88 Broad St., Forest Hills, NY 113                                                                                      | 375 1981208625                                                         | 100000163812                    |
| Total Records: 2                            |                                                                                                    |                                                                        | < Showing 1 - 2 >               |
|                                             |                                                                                                    |                                                                        |                                 |

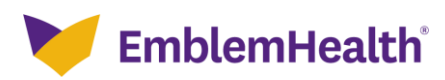

Portal User Information

| Comple                                      | e the details below and click Save t | to continue. All fields with an       | asterisk * are required. |  |
|---------------------------------------------|--------------------------------------|---------------------------------------|--------------------------|--|
| First Name*<br>Jimmie                       | Middle Name                          |                                       | Last Name*<br>Test Child |  |
| <sup>Email*</sup><br>jtc@gmail.com          |                                      | verify Email*<br>jtc@gmail.com        |                          |  |
| Please enter user name in a email form      | at.                                  |                                       |                          |  |
| User Name*                                  |                                      |                                       |                          |  |
| Jtc@gmail.com                               |                                      |                                       |                          |  |
| Mobile<br>(222) 222-2222                    |                                      | Office Phone Number<br>(222) 222-2222 |                          |  |
| Fax                                         |                                      |                                       |                          |  |
| <sup>Street</sup><br>4202 North 21st Street |                                      |                                       |                          |  |
| City                                        |                                      | State/Province                        |                          |  |
| NY                                          |                                      | NY                                    |                          |  |
| Zip/Postal Code<br>10001                    |                                      | Country<br>United States              |                          |  |
|                                             |                                      |                                       |                          |  |

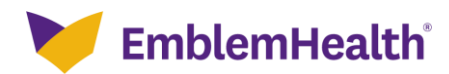

| Ρ | rovider Porta                                                 | al – User Details                                                                                                    |                                                                                                  |                                |
|---|---------------------------------------------------------------|----------------------------------------------------------------------------------------------------|--------------------------------------------------------------------------------------------------|--------------------------------|
|   | 1           Step 4:                                           | From the Portal User<br>Click <b>Edit User Type</b><br><b>Note</b> : Edit User Type popu<br>From the drop down s<br>Click <b>Submit</b> or <b>Canc</b> | Information page.<br>to change how the User t<br>p displays.<br>select <b>User Type.</b><br>sel. | functions for a provider.      |
|   |                                                               | Portal Use                                                                                                    | r Information                                                                                    |                                |
|   |                                                               |                                                                                                    |                                                                                                  |                                |
|   |                                                               | F                                                                                                    | eset Password Deactivate U                                                                       | Add New Tax ID Affiliation     |
| ~ | User Information                                              |                                                                                                    |                                                                                                  | Edit                           |
|   | First Name<br>John                                            | Middle Name                                                                                                    | Last Name<br>Carter                                                                              | Email<br>jcarter@gmail.com     |
|   | User Name<br>jcarter@gmail.com                                | Mobile<br>(212) 723-7868                                                                                                    | Office<br>(312) 134-79812                                                                        | Fax<br>(312) 134-79812         |
|   | <b>Address</b><br>40 Stonybrook Lane,<br>Brooklyn, NY 11235   |                                                                                                    |                                                                                                  |                                |
| ~ | 825671892 - Richard Kim                                       | Rem                                                                                                    | ove Tax ID Affiliation Edit User                                                                 | Type Edit Provider Association |
|   | Tax ID<br>825671892<br>This User has access to all Provider a | Tax Name<br>Richard Kim<br>affiliated with this Tax ID.                                                                                                | Contact Type<br>Billing Staff                                                                    |                                |
| ~ | 789263718 - Sarah Williams                                    | Remo                                                                                                    | ve Tax ID Affiliation Edit User                                                                  | Type Edit Provider Association |
|   | <b>Tax ID</b><br>789263718                                    | <b>Tax Name</b><br>Sarah Williams                                                                                                    | Contact Type<br>Appointment Scheduler                                                            |                                |
|   | Provider Association                                          |                                                                                                    |                                                                                                  |                                |
|   | Name                                                          | Address                                                                                                    | NPI                                                                                              | Phone                          |
|   | Yogarasa Gandhi                                               | 73 Belmont St., Staten Island, NY 103                                                                                                    | 14 1989008873                                                                                    | 10000267298                    |
|   | Uesuai Suzuki                                                 | 88 Broad St., Forest Hills, NY 11375                                                                                                    | 1981208625                                                                                       | 100000163812                   |

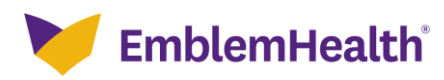

| Edit User Type<br>Select the user type you want to change from the drop-down and click save<br>Select User Type<br>Office Manager<br>Office Manager<br>Clinical Staff<br>Billing Staff         | _                 |                                          |                   |
|----------------------------------------------------------------------------------------------------|-------------------|------------------------------------------|-------------------|
| Select the user type you want to change from the drop-down and click save          Select User Type         Office Manager         Office Manager         Clinical Staff         Billing Staff | Edit User Type    | 2                                        |                   |
| Select User Type<br>Office Manager<br>Office Manager<br>Clinical Staff<br>Billing Staff                                                                                                    | Select the user t | /pe you want to change from the drop-dow | wn and click save |
| Office Manager<br>Office Manager<br>Clinical Staff<br>Billing Staff                                                                                                    | Γ                 | Select User Type                         | ]                 |
| Office Manager<br>Clinical Staff<br>Billing Staff                                                                                                    |                   | Office Manager                           |                   |
| Clinical Staff<br>Billing Staff                                                                                                    |                   | Office Manager                           |                   |
| Billing Staff                                                                                                    |                   | Clinical Staff                           |                   |
| A numerication and Oak a durlan                                                                                                    |                   | Billing Staff                            |                   |
| Appointment Scheduler Deactivate User                                                                                                    |                   | Appointment Scheduler                    | Deactivate User   |
| Eligibility Checker                                                                                                    |                   | Eligibility Checker                      |                   |
| Practice Maintenance                                                                                                    | L                 | Practice Maintenance                     |                   |

|               | ,,,,,,,,,,,,,,,,,,,,,,,,,,,,,,,,,,,,,,, |                              |
|---------------|-----------------------------------------|------------------------------|
| Select the us | er type you want to change from         | the drop-down and click save |
|               | Select User Type                        |                              |
|               | Office Manager                          | <b>‡</b>                     |
|               |                                         | Source                       |

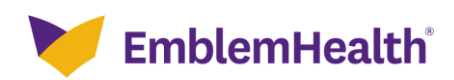

From the Portal User Information page.

 Click Remove Tax ID Affiliation if the User is no longer authorized to access information on behalf of the provider shown. Note: Delete Tax ID popup displays.

Step 5:

| 2. | Click Cancel to return to the Portal User Information page or Gold Cancel to |
|----|------------------------------------------------------------------------------|
|    | remove the Tax ID.                                                           |

| Jimmie                                                            |                                         | Test Child                     | jtc@gmail.com                       |      |
|-------------------------------------------------------------------|-----------------------------------------|--------------------------------|-------------------------------------|------|
| <b>User Name</b><br>jtc@gmail.com                                 | Mobile<br>(222) 222-2222                | <b>Office</b> (222) 222-2222   | Fax                                 |      |
| Address<br>4202 North 21st Street, NY<br>NY, United States, 10001 |                                         |                                |                                     |      |
| ✓ 042888373-Amanda Cook                                           | (4                                      |                                |                                     |      |
|                                                                   | Rem                                     | ove Tax ID Affiliation         | Jser Type Edit Provider Association |      |
| <b>Tax ID</b><br>042888373                                        | <b>Tax Name</b><br>Amanda Cook4         | Contact Type<br>Office Manager |                                     |      |
| This user has access to al                                        | ll Providers affiliated with this Tax I | ID.                            |                                     |      |
|                                                                   |                                         |                                |                                     | 202  |
|                                                                   |                                         |                                |                                     |      |
|                                                                   |                                         |                                |                                     | -122 |
| Delete Tax                                                        | ID                                      |                                |                                     |      |
|                                                                   |                                         |                                |                                     |      |
|                                                                   |                                         |                                |                                     |      |

Are you sure you want to remove access to this Tax ID?

Cancel

Cancel

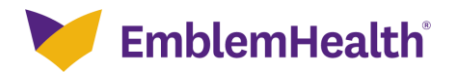

|   | Same for                                             |                                                  |                         | at and the                            |                                     |
|---|------------------------------------------------------|--------------------------------------------------|-------------------------|---------------------------------------|-------------------------------------|
|   | Step 6:                                              | From the <b>Porta</b><br>. Click <b>Reset Pa</b> | ll User Info<br>ssword. | <b>rmation</b> page:                  |                                     |
|   |                                                      | Porta                                            | l User In               | formation                             |                                     |
|   |                                                      |                                                  |                         |                                       |                                     |
|   |                                                      |                                                  | Reset Pa                | Deactiv                               | ate User Add New Tax ID Affiliation |
| ~ | User Information                                     |                                                  |                         |                                       | Edit                                |
|   | First Name<br>John                                   | Middle Name                                      |                         | Last Name<br>Carter                   | Email<br>jcarter@gmail.com          |
|   | User Name<br>jcarter@gmail.com                       | Mobile<br>(212) 723-7868                         |                         | Office<br>(312) 134-79812             | Fax<br>(312) 134-79812              |
|   | Address<br>40 Stonybrook Lane,<br>Brooklyn, NY 11235 |                                                  |                         |                                       |                                     |
| ~ | 825671892 - Richard Kim                              |                                                  | Remove Tax              | ID Affiliation Edit                   | User Type Edit Provider Association |
|   | Tax ID<br>825671892                                  | Tax Name<br>Richard Kim                          |                         | Contact Type<br>Billing Staff         |                                     |
|   | This User has access to all Provider a               | affiliated with this Tax ID.                     |                         |                                       |                                     |
| ~ | 789263718 - Sarah Williams                           |                                                  | Remove Tax              | ID Affiliation Edit I                 | Jser Type Edit Provider Association |
|   | Tax ID<br>789263718                                  | <b>Tax Name</b><br>Sarah Williams                |                         | Contact Type<br>Appointment Scheduler |                                     |
|   | Provider Association                                 |                                                  |                         |                                       |                                     |
|   | Name                                                 | Address                                          |                         | NPI                                   | Phone                               |
|   | Yogarasa Gandhi                                      | 73 Belmont St., Staten Isla                      | nd, NY 10314            | 1989008873                            | 10000267298                         |
|   | Uesugi Suzuki                                        | 88 Broad St., Forest Hills, I                    | NY 11375                | 1981208625                            | 100000163812                        |
|   | Total Records: 2                                     |                                                  |                         |                                       | < Showing 1 - 2 >                   |
|   |                                                      |                                                  |                         |                                       |                                     |

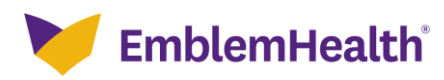

| Step 7: | The <b>Reset Password</b><br>1. Click <b>Reset Password</b><br><b>Note:</b> An email will be sent | popup displays.<br>d or click <b>Cancel</b> to return to <b>User Informatio</b><br>to users email to fully reset password. | n. |
|---------|---------------------------------------------------------------------------------------------------|----------------------------------------------------------------------------------------------------|----|
| Reset P | assword<br>Are you sure you want                                                                  | to reset the password for this user? They                                                                                  |    |
|         | will receive an email w<br>password?<br>Cancel                                                    | Reset Password                                                                                                    |    |
| Mido    | ile Name                                                                                          | Last Name<br>Carter                                                                                                    |    |

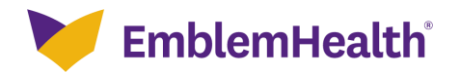

| 1.           Step 8:                                 | From the <b>Portal User Infor</b><br>Click <b>Deactivate User</b> to co<br><b>Note</b> : Deactivate popup displays.<br>Click <b>Deactivate User</b> or cli | mation Page:<br>ompletely remove the User's<br>ick <b>Cancel</b> to return to <b>User</b> | access to our portals.<br>Information. |
|------------------------------------------------------|----------------------------------------------------------------------------------------------------|-------------------------------------------------------------------------------------------|----------------------------------------|
|                                                      | Portal User II                                                                                                    | nformation                                                                                |                                        |
|                                                      | Reset                                                                                                    | Password Deactivate User                                                                  | Add New Tax ID Affiliation             |
| ✓ User Information                                   |                                                                                                    |                                                                                           | Edit                                   |
| First Name<br>John                                   | Middle Name                                                                                                    | Last Name<br>Carter                                                                       | Email<br>jcarter@gmail.com             |
| User Name<br>jcarter@gmail.com                       | Mobile<br>(212) 723-7868                                                                                                    | Office<br>(312) 134-79812                                                                 | Fax<br>(312) 134-79812                 |
| Address<br>40 Stonybrook Lane,<br>Brooklyn, NY 11235 |                                                                                                    |                                                                                           |                                        |
| ✓ 825671892 - Richard Kim                            | Remove Ta                                                                                                    | ax ID Affiliation Edit User Type                                                          | Edit Provider Association              |
| Tax ID<br>825671892                                  | Tax Name<br>Richard Kim                                                                                                    | Contact Type<br>Billing Staff                                                             |                                        |
| This User has access to all Provider a               | ffiliated with this Tax ID.                                                                                                    |                                                                                           |                                        |
| Ƴ 789263718 - Sarah Williams                         | Remove Ta                                                                                                    | x ID Affiliation Edit User Type                                                           | Edit Provider Association              |
| Tax ID<br>789263718                                  | <b>Tax Name</b><br>Sarah Williams                                                                                                    | Contact Type<br>Appointment Scheduler                                                     |                                        |
| Provider Association                                 |                                                                                                    |                                                                                           |                                        |
| Name                                                 | Address                                                                                                    | NPI                                                                                       | Phone                                  |
| Yogarasa Gandhi                                      | 73 Belmont St., Staten Island, NY 10314                                                                                                    | 1989008873                                                                                | 100000267298                           |
| Uesugi Suzuki                                        | 88 Broad St., Forest Hills, NY 11375                                                                                                    | 1981208625                                                                                | 100000163812                           |
| Total Records: 2                                     |                                                                                                    |                                                                                           | < Showing 1 - 2 >                      |

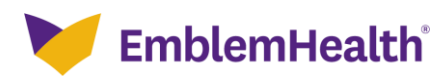

| Deactiv | ate                                                                                                    |
|---------|----------------------------------------------------------------------------------------------------|
|         |                                                                                                    |
|         | Are you sure you want to make this user inactive? They will lose their access, and all history associated with their account. This |
|         | action cannot be undone.                                                                                                    |
|         | Cancel                                                                                                    |
|         | Cancel Deactivate User                                                                                                    |

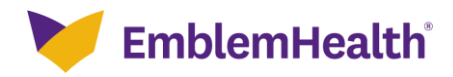

|                         |                                                      |                                                                                                    | 1                            |                                |  |
|-------------------------|------------------------------------------------------|----------------------------------------------------------------------------------------------------|------------------------------|--------------------------------|--|
|                         | E<br>Step 9:                                         | From the <b>Portal User Information</b> page, click <b>Add New Tax ID Affiliation</b> to give<br>the User access to providers who use a different Tax ID and to assign the<br>appropriate User Type(s).<br>1. The <b>Tax ID and Provider Association</b> screen displays. |                              |                                |  |
| Portal User Information |                                                      |                                                                                                    |                              |                                |  |
|                         |                                                      | Rese                                                                                                    | t Password Deactivate U      | Add New Tax ID Affiliation     |  |
| ~                       | User Information                                     |                                                                                                    |                              | Edit                           |  |
|                         | First Name<br>John                                   | Middle Name                                                                                                    | Last Name<br>Carter          | Email<br>jcarter@gmail.com     |  |
|                         | User Name<br>jcarter@gmail.com                       | Mobile<br>(212) 723-7868                                                                                                    | Office<br>(312) 134-79812    | Fax<br>(312) 134-79812         |  |
|                         | Address<br>40 Stonybrook Lane,<br>Brooklyn, NY 11235 |                                                                                                    |                              |                                |  |
| ~                       | 825671892 - Richard Kim                              | Remove                                                                                                    | Tax ID Affiliation Edit User | Type Edit Provider Association |  |
|                         | Tax ID                                               | Tax Name                                                                                                    | Contact Type                 |                                |  |
|                         | 825671892                                            | Richard Kim                                                                                                    | Billing Staff                |                                |  |
|                         |                                                      |                                                                                                    |                              |                                |  |
| ~                       | 789263718 - Sarah Williams                           | Remove T                                                                                                    | ax ID Affiliation Edit User  | Type Edit Provider Association |  |
|                         | Tax ID                                               | Tax Name                                                                                                    | Contact Type                 |                                |  |
|                         | 789263718                                            | Saran Williams                                                                                                    | Appointment Scheduler        |                                |  |
|                         | Provider Association                                 |                                                                                                    |                              |                                |  |
|                         | Name                                                 | Address                                                                                                    | NPI                          | Phone                          |  |
|                         | Yogarasa Gandhi                                      | 73 Belmont St., Staten Island, NY 10314                                                                                                    | 1989008873                   | 100000267298                   |  |
|                         | Total Dagaster 2                                     | 88 Broad St., Porest Hills, NY 11375                                                                                                    | 1981208625                   | 10000163812                    |  |
|                         | Total Records: 2                                     |                                                                                                    |                              | < Showing 1 - 2 >              |  |

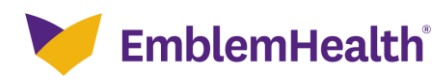

| Provider Portal – User Details                                                                                                    |                                                                                                    |  |  |  |
|----------------------------------------------------------------------------------------------------|----------------------------------------------------------------------------------------------------|--|--|--|
| Tax ID and Provider Association                                                                                                    | •                                                                                                    |  |  |  |
|                                                                                                    |                                                                                                    |  |  |  |
| Tax ID and P<br>Complete the details below and click Sa                                                                               | r PORTAL USER<br>Provider Association<br>Ive to continue. All fields with an asterisk * are required.                     |  |  |  |
| Select Tax ID*<br>042888373-Amanda Cook4                                                                                              | ✓ Select User Type* ✓                                                                                                    |  |  |  |
| This Tax ID is already affiliated to this user.                                                                                       |                                                                                                    |  |  |  |
| <ul> <li>Select Tax ID from drop down.</li> <li>Select User Type from drop down.</li> <li>Click Next.</li> <li>Click Done.</li> </ul> |                                                                                                    |  |  |  |
| Tax ID and Provider Association                                                                                                    |                                                                                                    |  |  |  |
| EDIT PORTAL USER                                                                                                    |                                                                                                    |  |  |  |
| Complete the details below and click Save to continue. All fields with an asterisk * are required.                                    |                                                                                                    |  |  |  |
| Select Tax ID *                                                                                                    | Select User Type *                                                                                                    |  |  |  |
|                                                                                                    | Office Manager<br>Clinical Staff<br>Billing Staff<br>Appointment Scheduler<br>Eligibility Checker<br>Practice Maintenance |  |  |  |
| Ca                                                                                                    | incel                                                                                                    |  |  |  |

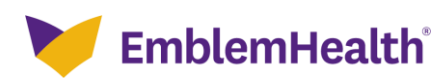

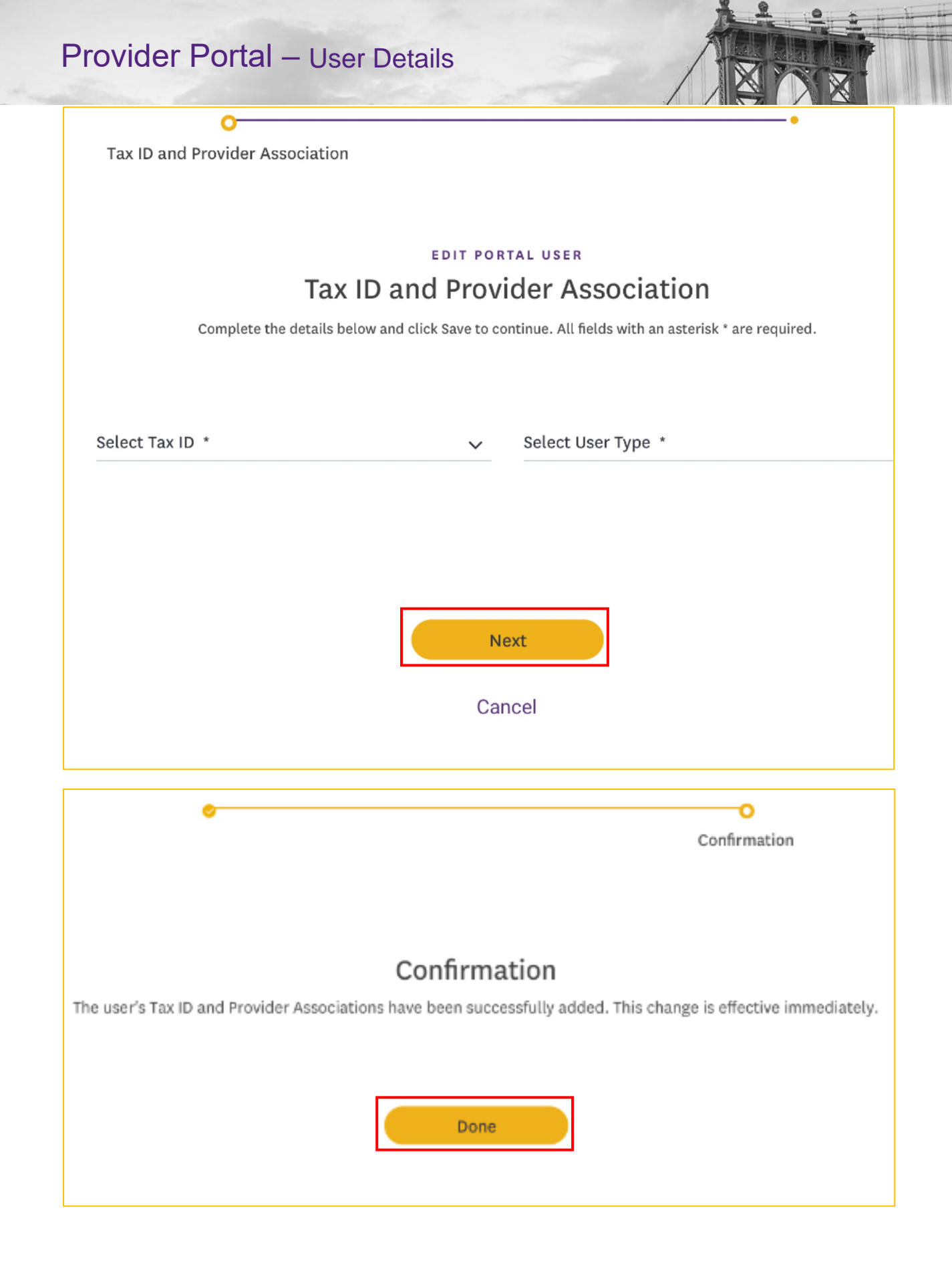

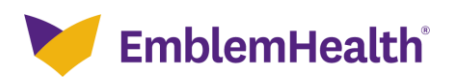

# Thank You